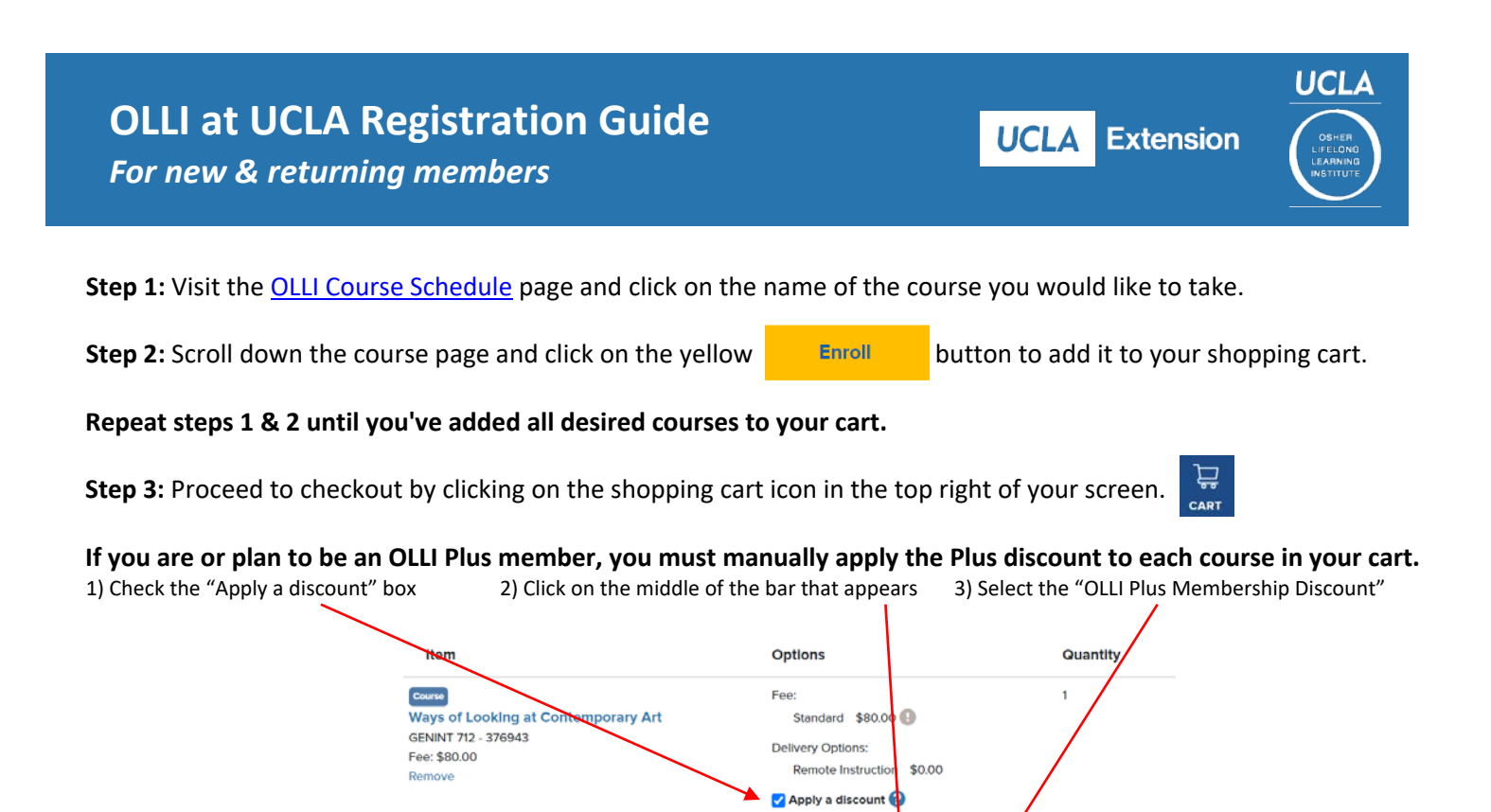

**Step 4:** Click Checkout to continue. At checkout, you will be asked to login or create a MyExtension account. If you do not know your login username or password, or need helping creating your account for the first time, contact the OLLI office

Coupon Code Discount

After login, the system will automatically detect if you are a new member or your membership has expired. If a new membership is needed, you will be prompted to add one of two membership options to your cart.

**Step 5:** Continue to the Payment page. Scroll down until you see the credit card information section. Fill in these boxes.

| Policy Confirmation                                                                                                    |
|----------------------------------------------------------------------------------------------------|
| Discounts must be claimed at the time of the enrollment.                                                                           |
| Refund requests will be accepted through the close of business on the final refund date, which is printed on your payment receipt. |
| I understand that there is a \$30 administrative fee withheld from each course for which I request a refund                        |
| unless the course is cancelled. I understand that I can request withdrawal from a course prior to the last meeting                 |
| and sitting for the final exam. I understand that certificate and other miscellaneous fees are non-refundable. I                   |
| have read and understand the policy on student conduct, security and privacy. I approve charging the above                         |

On the next page you will see a receipt. A copy of your receipt will be emailed to you from <u>enroll@uclaextnesion.edu</u> Please check your Junk/Spam folder if you do not receive the email. We recommend adding **t** to your email contacts.

For questions about your courses, please contact the OLLI at UCLA office at 310-206-2693 or <u>osher@uclaextension.edu</u> For questions about registration, refunds, or your account, contact UCLA Extension registration at 310-825-9971 ext. 601